# Custom Adapter Development

#### **Tutorial Session 3**

J. Ritchie Carroll

August 12, 2014

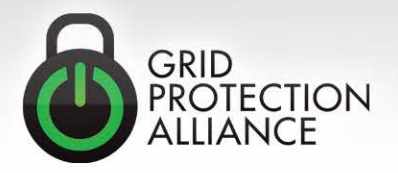

© 2013 Grid Protection Alliance

#### **Overview of the Adapter Architecture Layer**

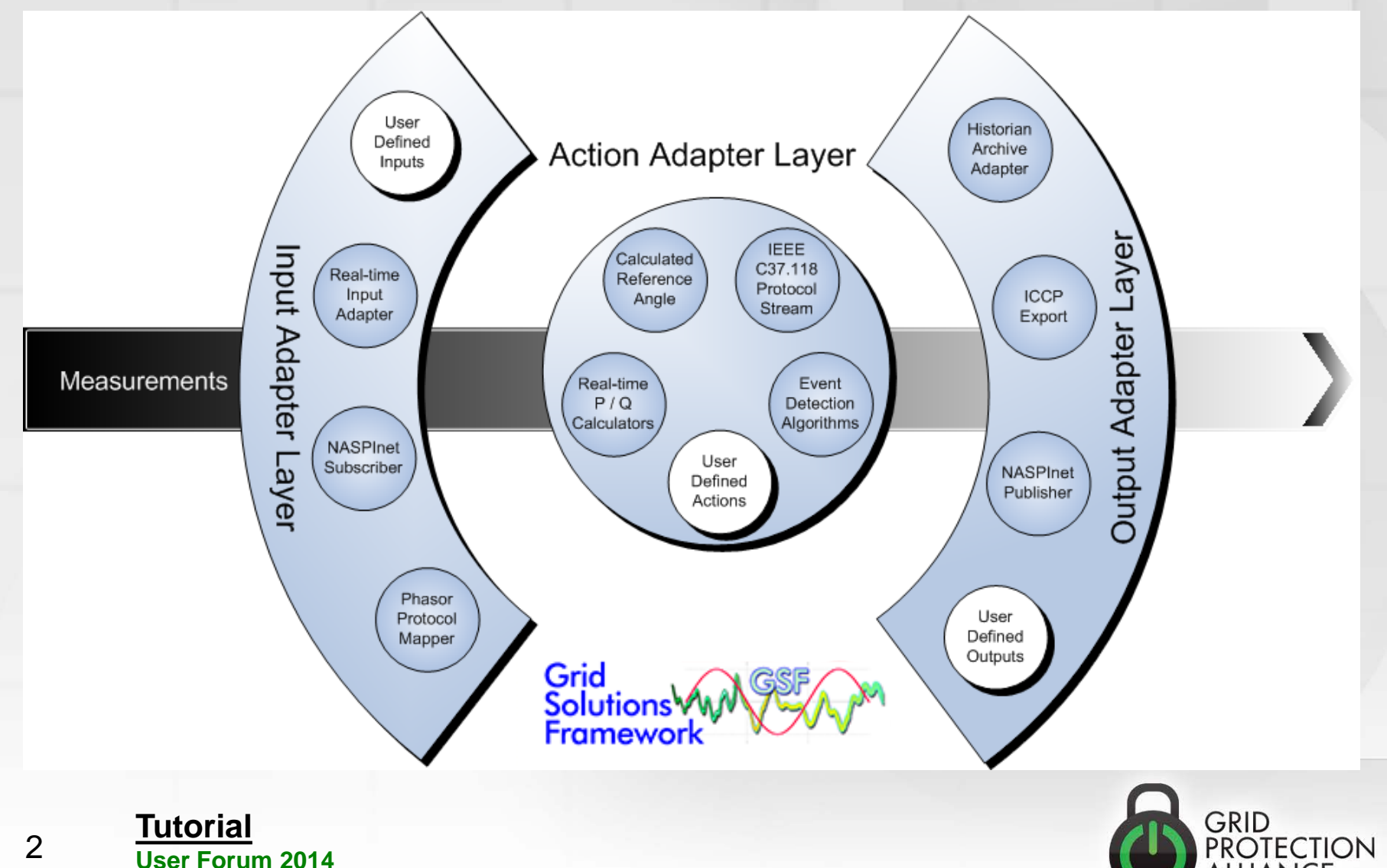

© 2013 Grid Protection Alliance

#### **Input Adapters**

- InputAdapterBase
  - Initialize
  - AttemptConnection
  - AttemptDisconnection
  - GetShortStatus
  - UseAsyncConnect

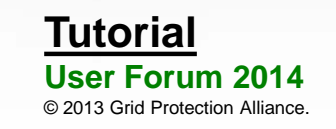

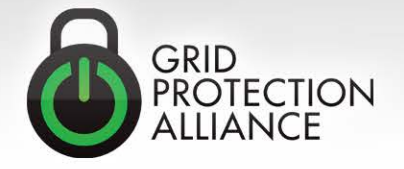

#### **Action Adapters**

- ActionAdapterBase
  - Initialize
  - PublishFrame
  - GetShortStatus
- FacileActionAdapterBase
  - Initialize
  - QueueMeasurementsForProcessing
  - GetShortStatus

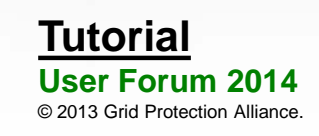

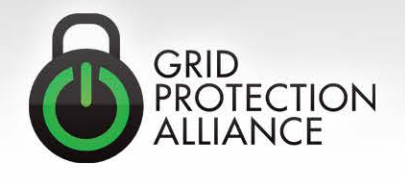

### **Output Adapters**

- OutputAdapterBase
  - Initialize
  - AttemptConnection
  - AttemptDisconnection
  - ProcessMeasurements
  - GetShortStatus
  - UseAsyncConnect
  - OutputIsForArchive

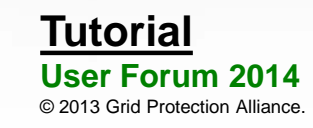

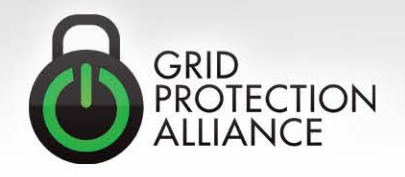

### Lifecycle

- Initialize
- Start (AttemptConnection)
- Stop (AttemptDisconnection)
- Dispose

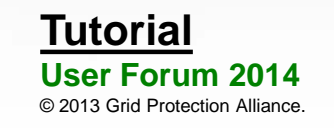

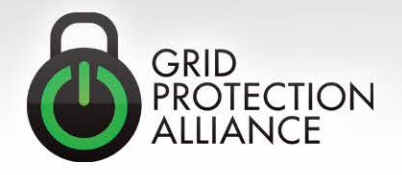

# **Connection Strings**

- Initialize
  - (Example connection string and Initialize code sample)
- Property
  - ConnectionStringParameterAttribute
  - DefaultValue and Description
  - CustomConfigurationEditor

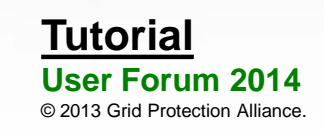

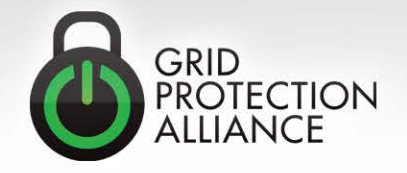

#### To be facile or not to be facile

- Action Adapter
  - Concentrated
- Facile Action Adapter
  - Not concentrated, but each individual signal stays in order

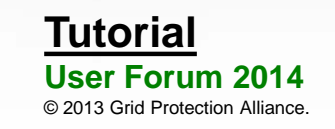

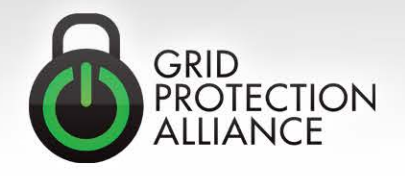

# Input Measurement Keys and Output Measurements

- Measurement Keys:
  - PPA:12; PPA:15; STAT:21
- Guids:
  - E5E4EE01-B3D2-4FC3-B39C-03478F0BA2B9; 5BE1FB5A-412F-4338-9BC8-08BB701221BB
- Point Tags:
  - TVA\_SHELBY:ABBF; TVA\_SHELBY-CORD:ABBI
- Filter Expression:
  - FILTER ActiveMeasurements WHERE SignalType = 'FREQ'

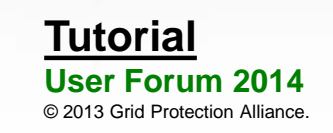

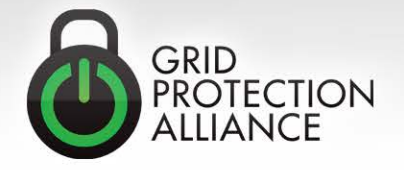

# **Custom Statistics**

- 1. Expose your statistics
- 2. Define a category
- 3. Add database records
- 4. Register with the statistics engine
- 5. Data operations

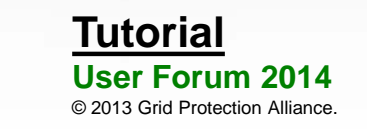

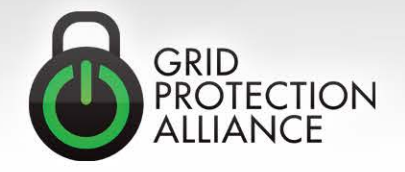

#### **Expose Your Statistics**

• Create a public property

```
/// <summary>
/// Gets the total number of measurements handled thus far by the <see cref="CustomAdapter"/>.
/// </summary>
public long ProcessedMeasurements
{
    get
    {
        return m_processedMeasurements;
    }
}
```

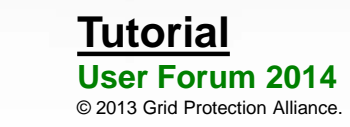

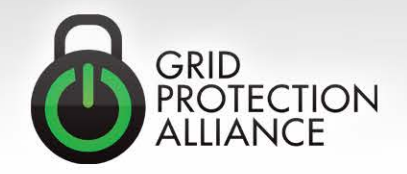

## Expose Your Statistics (cont.)

#### The Status property

```
/// <summary>
/// Gets the status of this <see cref="CustomAdapter"/>.
/// </summary>
public override string Status
{
    get
    {
        StringBuilder status = new StringBuilder(base.Status);
        status.AppendFormat(" Processed measurements: {0}", ProcessedMeasurements);
        status.AppendLine();
        return status.ToString();
    }
}
```

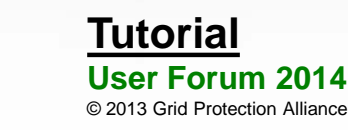

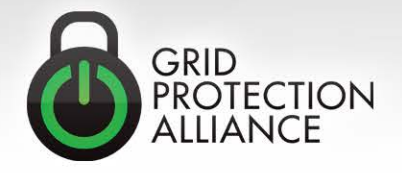

# Exposing Your Statistics (cont.)

Statistic Calculation Function

```
private static double GetCustomStatistic_ProcessedMeasurements(object source, string arguments)
{
    double statistic = 0.0D;
    CustomAdapter adapter = source as CustomAdapter;
    if ((object)adapter != null)
        statistic = adapter.ProcessedMeasurements;
    return statistic;
}
```

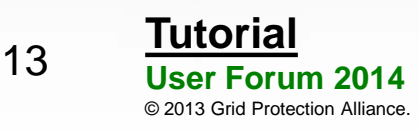

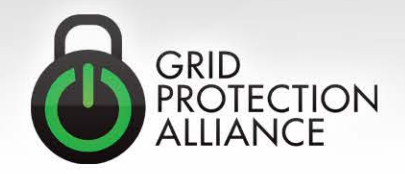

# Define a Category

- Source type
  - Your custom adapter
- Category name
  - InputStream, OutputStream, System, etc.
- Category acronym
  - IS, OS, SYSTEM, etc.

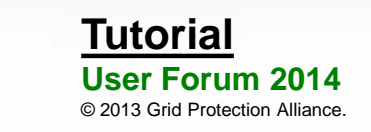

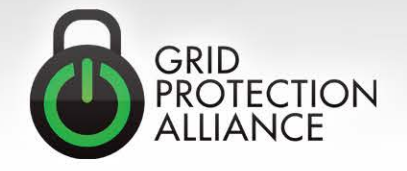

#### Add Database Records

#### • Statistic table

- This defines the "type" of your statistic, such as "Processed Measurements". If your custom adapter produces n statistics, n records will be added to this table.
- Measurement table
  - Defines an instance of the types defined in the Statistic table. If you have defined m instances of your custom adapter, n\*m records will be added to this table (one per statistic per adapter).

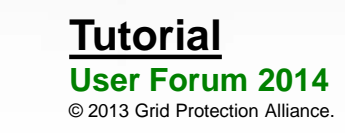

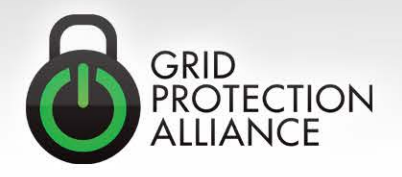

#### Register with the Statistics Engine

```
public CustomAdapter()
```

Ł

}

```
StatisticsEngine.Register(this, "CustomCategory", "CC");
StatisticsEngine.BeforeCalculate += StatisticsEngine_BeforeCalculate;
StatisticsEngine.Calculated += StatisticsEngine_Calculated;
```

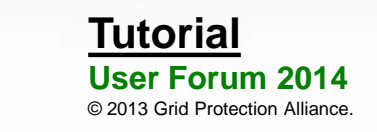

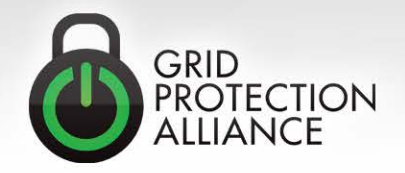

# **Data Operations**

 Data operations are a customizable set of functions that are run before loading configuration. This makes them useful for handling automated configuration manipulation.

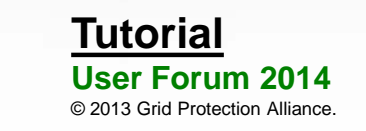

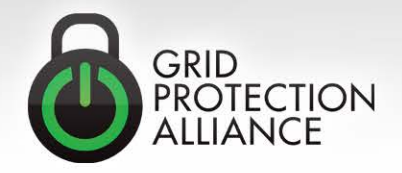

# Data Operations (cont.)

Customize some automation

private static void ExecuteCustomDataOperations(IDbConnection connection, Type adapterType, string nodeIDQueryString, string arguments, Action<object, EventArgs<string>> statusMessage, Action<object, EventArgs<Exception>> processException)

// Custom code to detect adapters of type CustomAdapter and
// automatically generate statistic measurements for each of them

- Note that samples of similar code written for existing statistics can be found in:
  - GSF.TimeSeries.TimeSeriesStartupOperations.PerformTimeSeriesStart upOperation
  - PhasorProtocolAdaters.CommonPhasorServices.PhasorDataSourceVal idation.

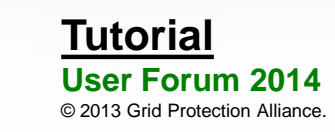

{

}

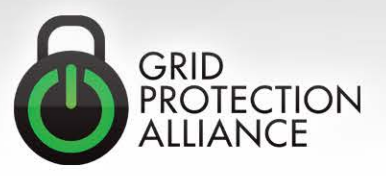

# Data Operations (cont.)

- DataOperation table
  - Description
  - AssemblyName
  - TypeName
  - MethodName
  - LoadOrder
  - Enabled

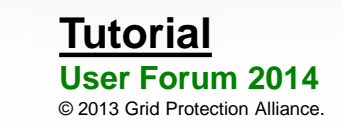

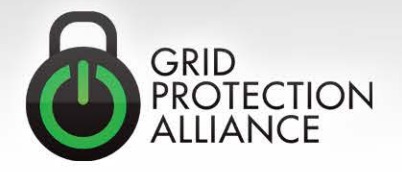

# Hands-on: Create and Debug an Adapter

- Download host code (e.g., openPDC)
- Setup host project configuration
- Test running in debug mode
- Add a new adapter project
- Inherit from desired laon base class
- Add code / run / break / debug

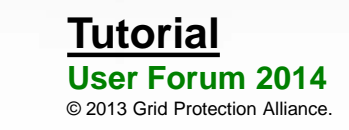

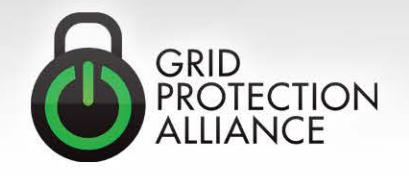